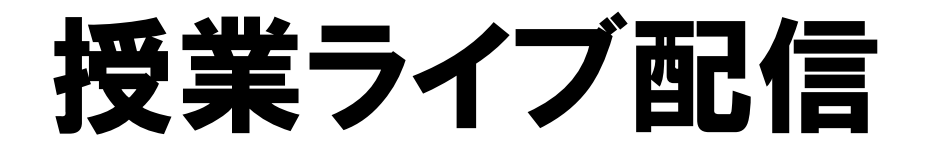

## Teamsの使い方

## ①Teamsを起動する

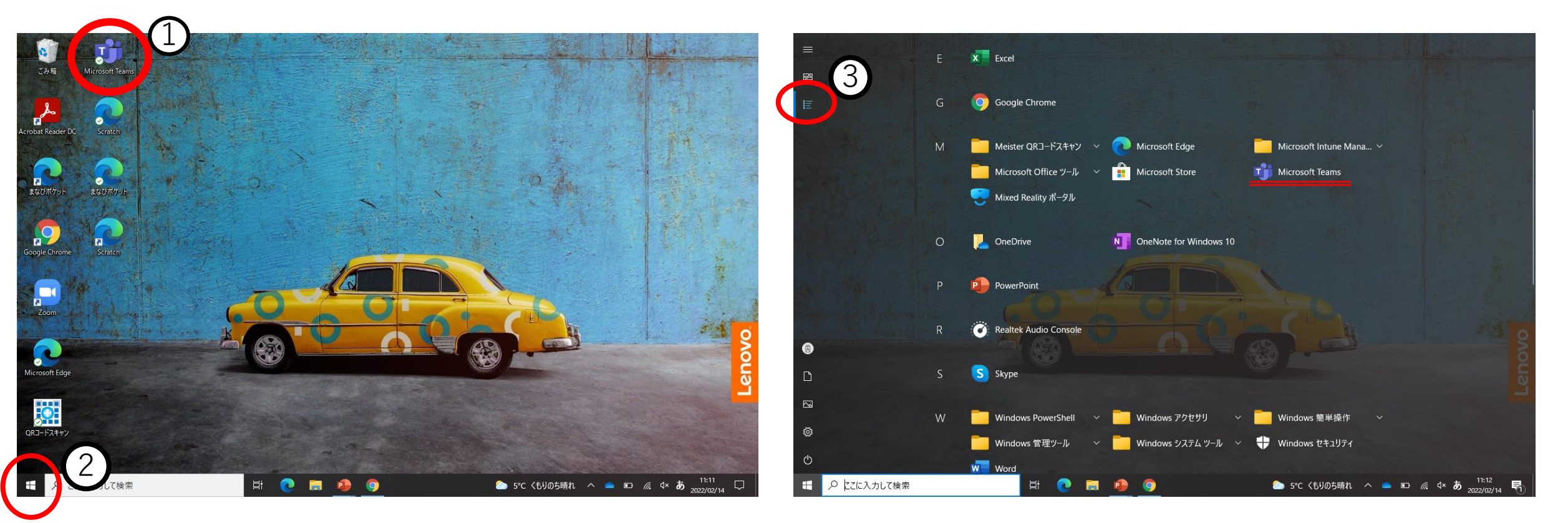

デスクトップにある場合は①アイコンをダブルクリック、ない場合は②スタートボタンから ③すべてのアプリをクリックして起動してください。

## 2自分の該当するクラス(チーム)を選択する

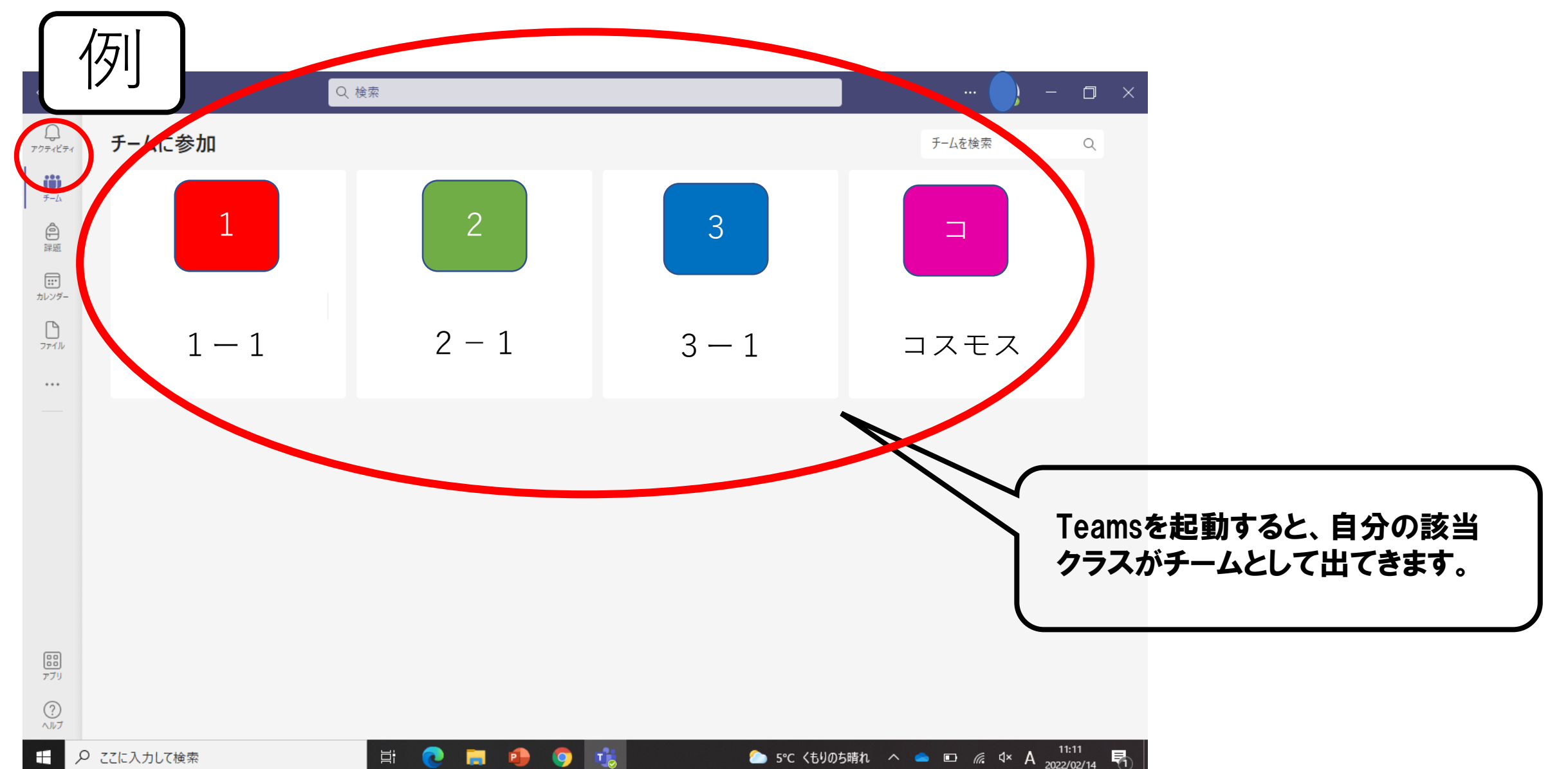

## ③授業に「参加」する

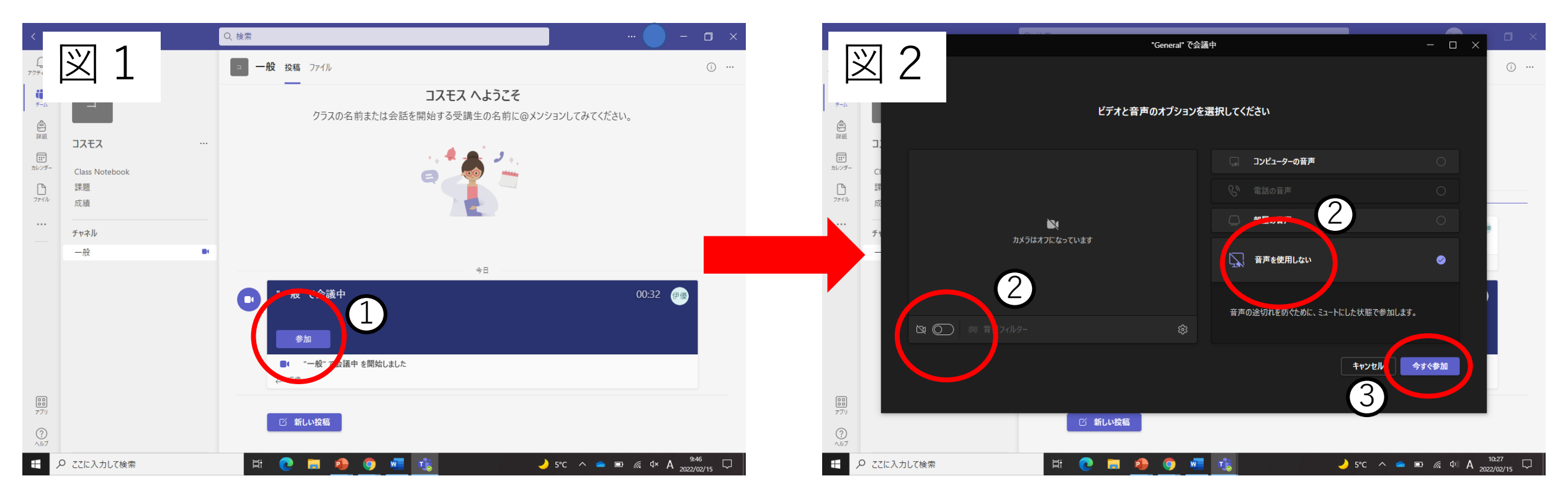

授業が始まると会議中になり、①「参加」のボタンをクリックします。その後、図2の画面に切り替わるので、 ②カメラとマイクをOFFにしてから ③「今すぐ参加」のボタンをクリックします。

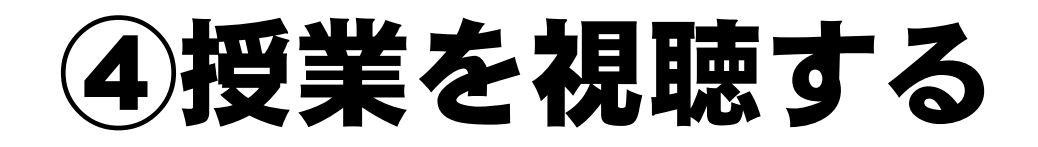

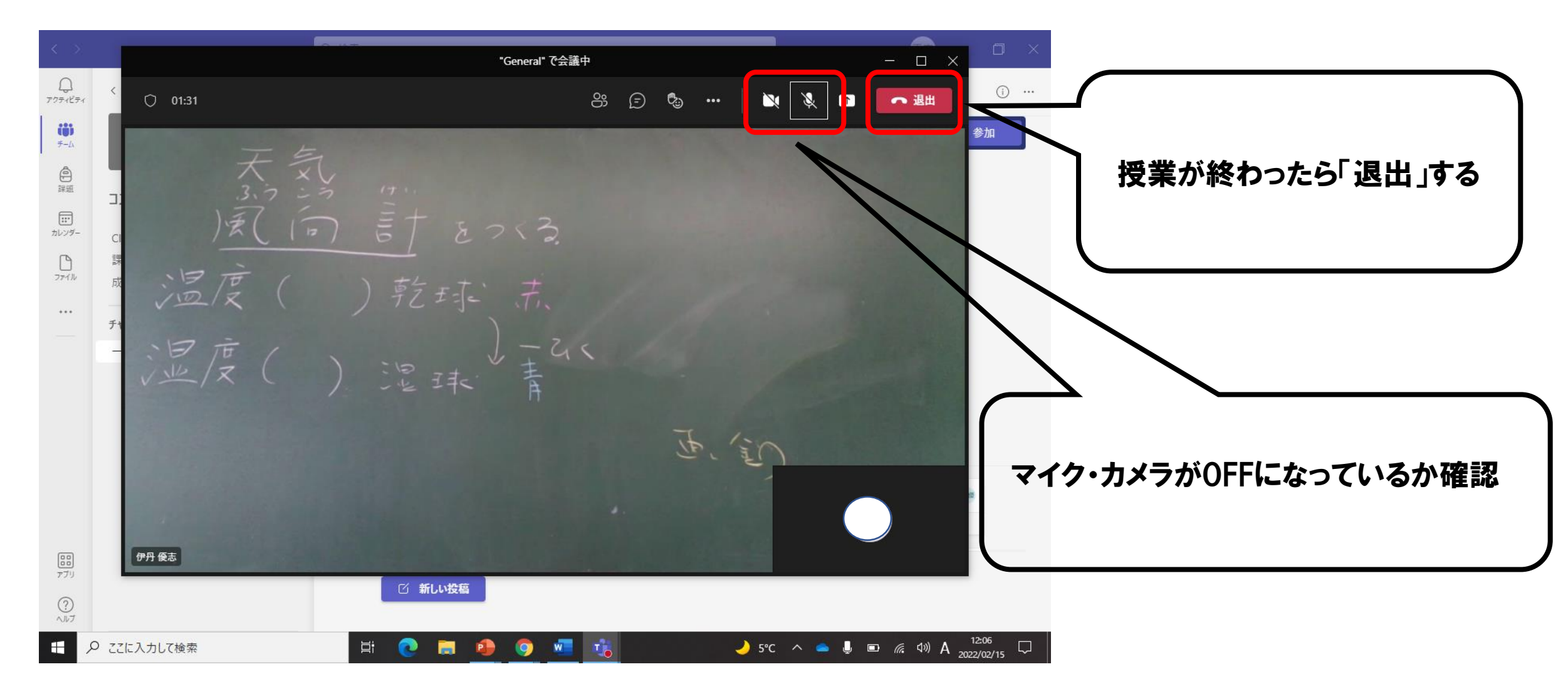